## نحوه برنامهنویسی در محیط Visual Studio .net 2010

ابتدا برنامه Start ويندوز يافته و اجرا نماييد.

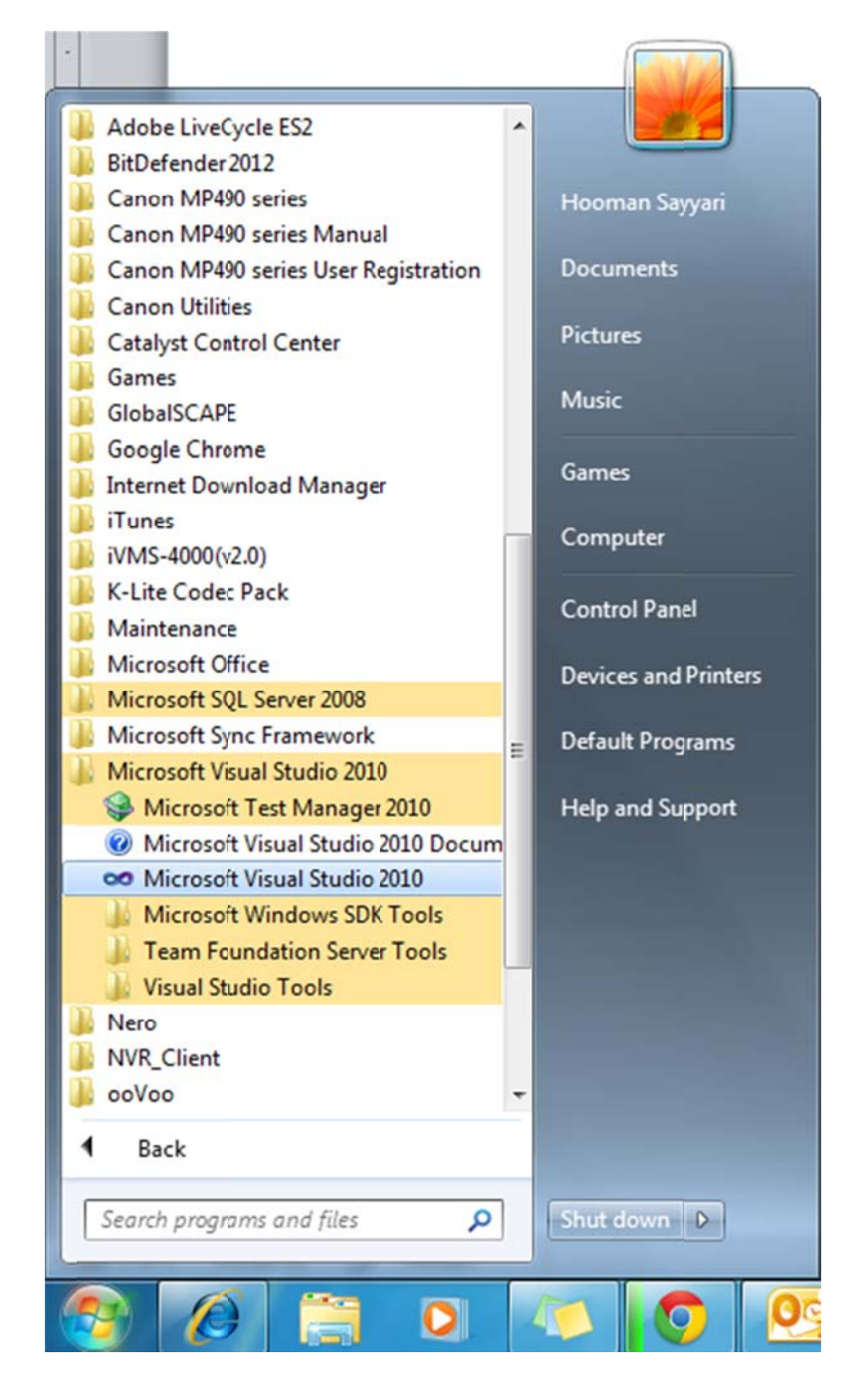

## بعد از باز شدن برنامه از منوی File گزینه New و سپس گزینه Project را انتخاب کنید.

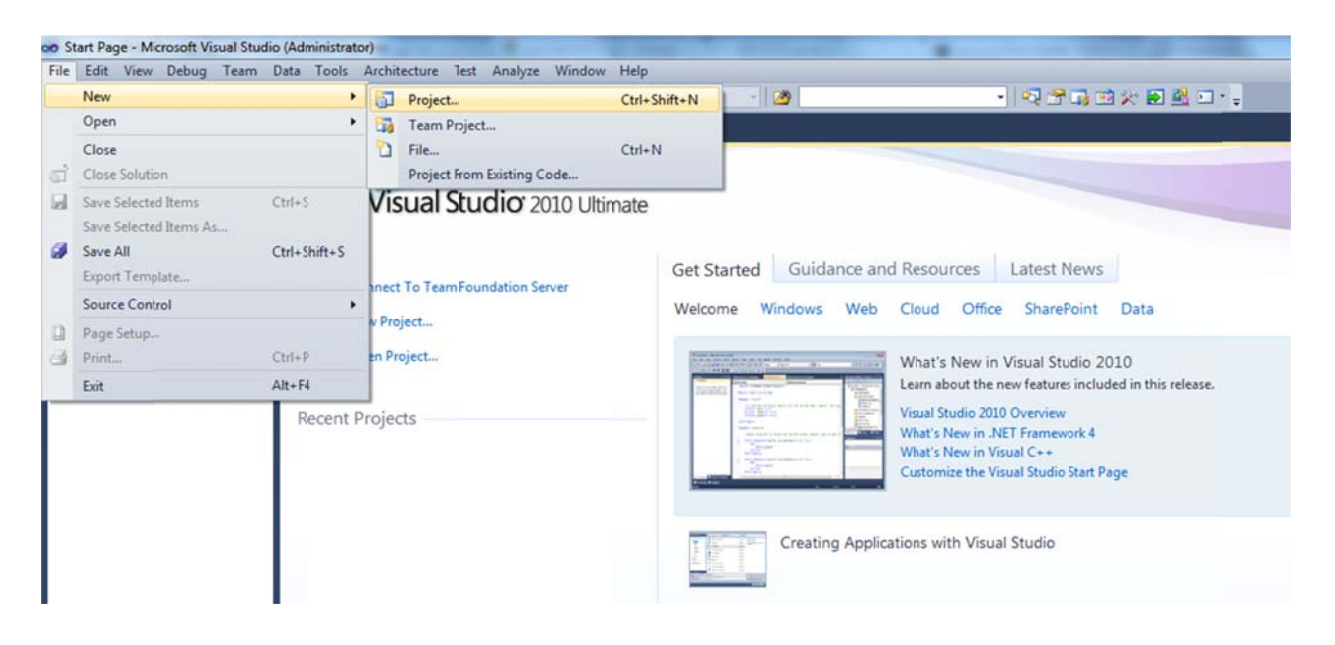

سپس از سمت چپ گزینه +++ Visual را انتخاب کرده و از کادر وسط گزینه CLR Console Application را برگزینید.

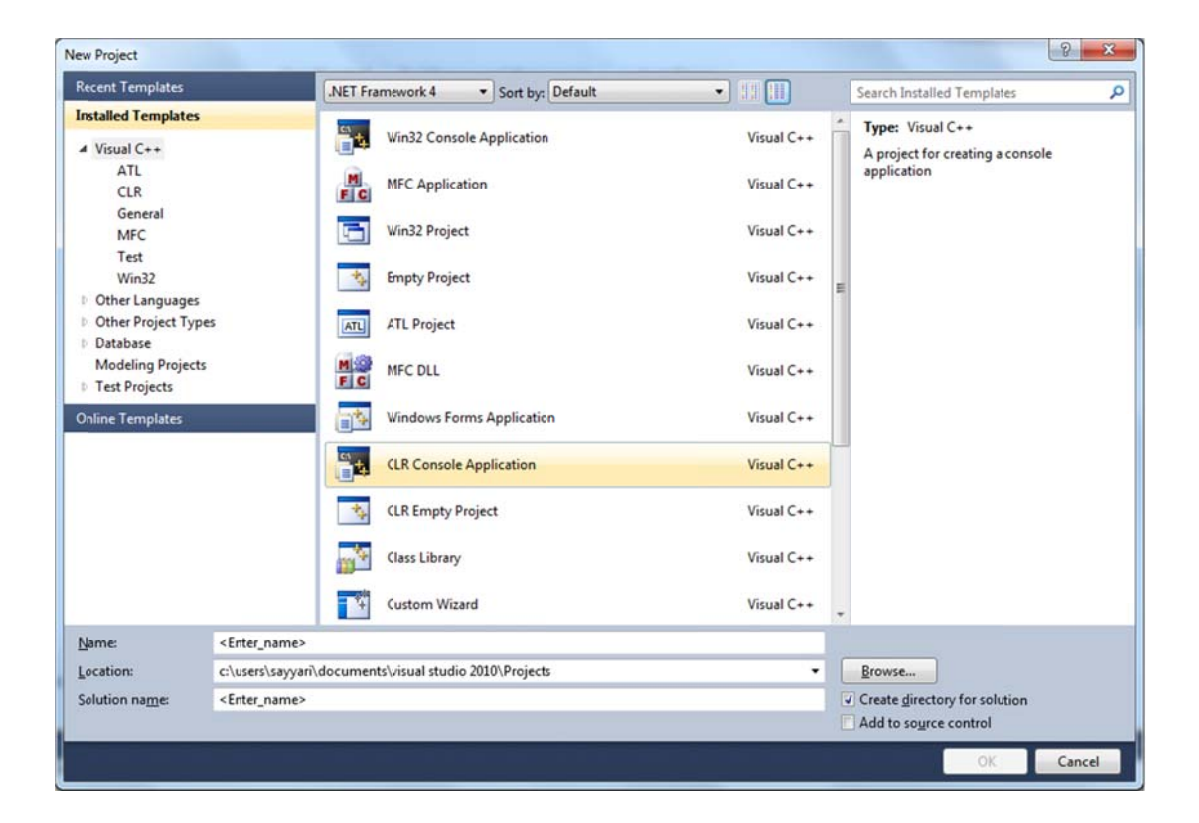

در بخش پایین و در کادر Name، نام و نام خانوادگی خود را به همراه شماره برنامه بنویسید و در کادر زیری آدرس محل ذخیره برنامه را مشخص نمایید و سپس دکمه OK را بزنید.

| New Project                                               |                |                                     |                                                               | 8 ×                              |  |
|-----------------------------------------------------------|----------------|-------------------------------------|---------------------------------------------------------------|----------------------------------|--|
| Recent Templates                                          |                | .NET Framework 4   Sort by: Default | • 11 🛄                                                        | Search Installed Templates       |  |
| Installed Templates                                       | s              |                                     |                                                               | Type: Visual C++                 |  |
| ▲ Visual C++                                              |                | Win32 Console Application           | Visual C++                                                    | A project for creating a console |  |
| ATL<br>CLR<br>General<br>MFC                              |                | MFC Application                     | Visual C++                                                    | application                      |  |
|                                                           |                | Win32 Project                       | Visual C++                                                    |                                  |  |
| Test<br>Win32                                             |                | ty Empty Project                    | Visual C++                                                    | E                                |  |
| <ul> <li>Other Project Types</li> <li>Database</li> </ul> |                | ATL ATL Froject                     | Visual C++                                                    |                                  |  |
| Modeling Projects<br>Test Projects                        |                | MFC DLL                             | Visual C++                                                    |                                  |  |
| Online Templates                                          |                | Windows Forms Application           | Visual C++                                                    |                                  |  |
|                                                           |                | CLR Console Application             | Visual C++                                                    |                                  |  |
|                                                           |                | CLR Empty Project                   | Visual C++                                                    |                                  |  |
|                                                           |                | ClassLibrary                        | Visual C++                                                    |                                  |  |
|                                                           |                | Custom Wizard                       | Visual C++                                                    | *                                |  |
| <u>N</u> ame:                                             | Hooman Sayyari | 01                                  |                                                               |                                  |  |
| Location:                                                 | D:\Programs\   | - Browse                            |                                                               | Browse                           |  |
| Solution name:                                            | Hooman Sayyari | 01                                  | Create <u>directory</u> for solution<br>Add to source control |                                  |  |
|                                                           |                |                                     |                                                               | OK Cancel                        |  |

برنامه را مطابق قالب ذیل بنویسید.

در طول ترم کلیه برنامهها با همین قالب نوشته خواهند شد. برنامههای خود را در بخش خالی شکل زیر بنویسید. بعد از نوشتن برنامه دکمه Start Debugging یا F5 را بزنید تا برنامه کامپایل شود. (دکمه مثلث سبز رنگ)

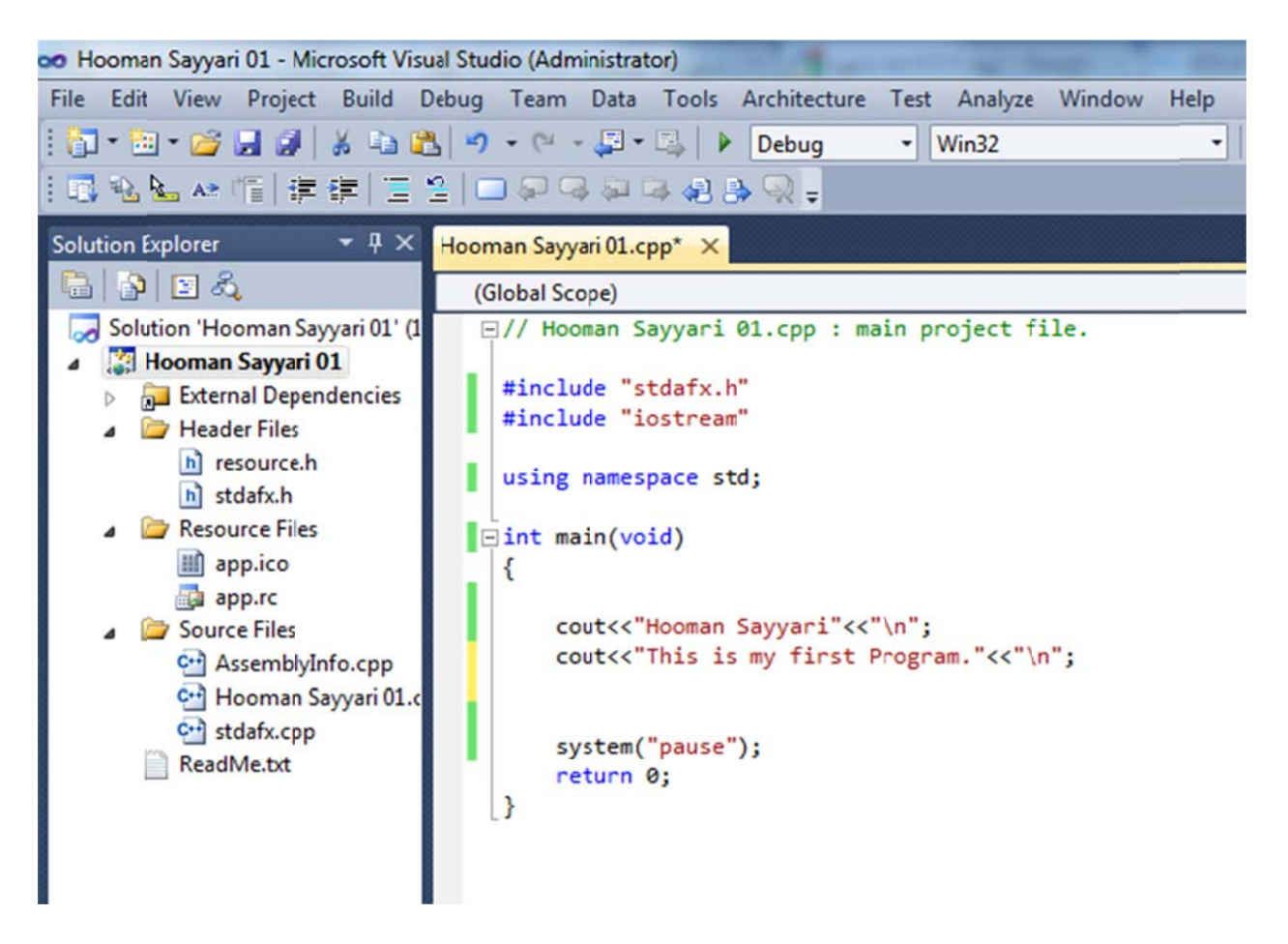

در صورتیکه برنامه درست نوشته شده باشد، برنامه اجرا شده و در صفحهای مطابق شکل زیر نمایش داده

مىشود.

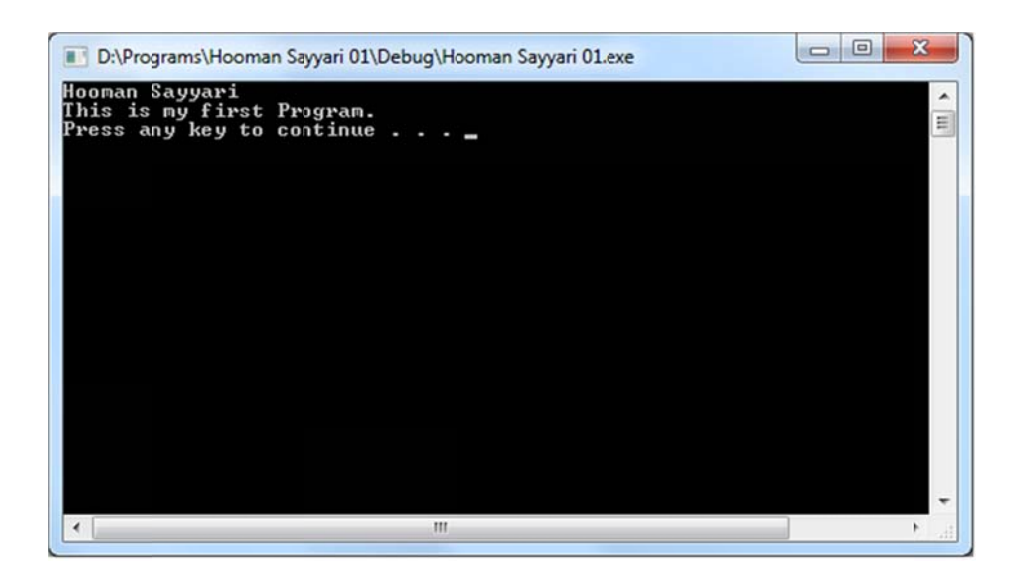

سپس مطابق شکل زیر از طریق ویندوز وارد فولدر برنامه شده و فایل مورد نظر که با پسوند CPP میباشد را برای اینجانب ایمیل نمایید.

| rganize 👻 🧻 O     | pen | Burn New folder                     |                                 |                     | 8== - |
|-------------------|-----|-------------------------------------|---------------------------------|---------------------|-------|
| Favorites         | ^   | Name                                | Date modified                   | Туре                | Size  |
| E Desktop         |     | 🌽 Debug                             | 11/11/T+11 +1:QV                | File folder         |       |
| 🚺 Downloads       |     | app.ico                             | T)/+//T++9+T:T)                 | Icon                | 2 KB  |
| 🔚 Recent Places   |     | 📳 app.rc                            | 11/11/1-11 -1:01                | Resource Script     | 3 KB  |
|                   |     | AssemblyInfo.cpp                    | 17/11/1-11 -1:07                | CPP File            | 2 KB  |
| Libraries         |     | 📋 Hooman Sayyari 01.cpp             | ) 1/) )/T+) ) +):۵V             | CPP File            | 1 KB  |
| Documents         | =   | 🞇 Hooman Sayyari 01.vcxproj         | Turner CDD File                 | + Project           | 5 KB  |
| J Music           |     | 🚰 Hooman Sayyari 01.vcxproj.filters | Size: 259 bytes                 | + Project Filte     | 2 KB  |
| Pictures          |     | ≳ Hooman Sayyari 01.vcxproj.user    | • ب.ظ Date modified: ۱۴/۱۱/۲۰۱۱ | 1:0V al Studio Proj | 1 KB  |
| Videos            |     | ReadMe.txt                          | ۱۴/۱۱/۲۰۱۱ ۱:۵۴                 | Text Document       | 2 KB  |
|                   |     | nesource.h                          | ۱۴/۱۱/۲۰۱۱ ۱:۵۴                 | C/C++ Header        | 1 KB  |
| Computer          |     | 📋 stdafx.cpp                        | 11/11/1-11 -1:01                | CPP File            | 1 KB  |
| 🏭 Local Disk (C:) |     | h stdafx.h                          | ۱۴/۱۱/۲۰۱۱ ۱:۵۴                 | C/C++ Header        | 1 KB  |
| 👝 Local Disk (D:) |     |                                     |                                 |                     |       |
| Local Disk (E:)   | -   |                                     |                                 |                     |       |

موفق باشيد.

هومن سياري